# NOWOŚCI DZIENNIK ELEKTRONICZNY FRYDERYK

### 1. Możliwość sortowania kolumn z ocenami.

Logujemy się > klikamy na swoja lekcję > Przejdź > Oceny > po prawej stronie jest guzik "Sortuj kolumny" - screen 1> Przeciągamy daną kolumnę w wybrane miejsce i klikamy zielony guzik "Zapisz" – screen 2.

### Screen 1

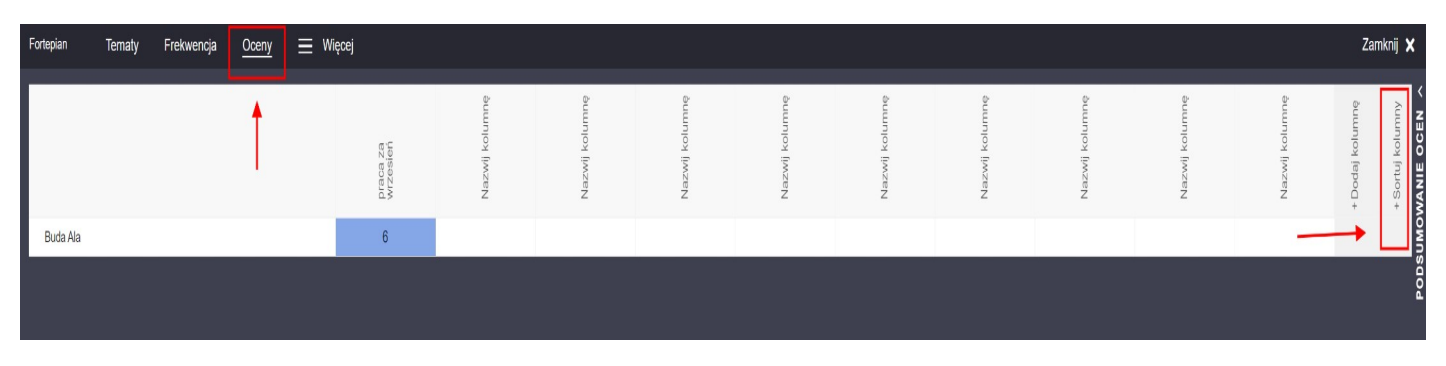

| Oceny - Sortowanie kolumn |                         |
|---------------------------|-------------------------|
|                           | praca za wrzesień       |
|                           | Kolumna 3 (37131)       |
|                           | przygotowanie do lekcji |
|                           | Kolumna 5 (37133)       |
|                           | Kolumna 6 (37134)       |
|                           | Kolumna 7 (37135)       |
|                           | Kolumna 8 (37136)       |
|                           | Kolumna 9 (37137)       |
|                           | Kolumna 10 (37138)      |
|                           |                         |
| Ar                        | uluj i zamknij Zapisz   |

### 2. Powiadomienia mailowe o nowej wiadomości w dzienniku.

Funkcjonalność dostępna dla pracowników szkoły, rodziców.

Pracownik szkoły/Rodzic loguje się do swojego dziennika > po prawej stronie klika strzałką w dół > wybieramy opcję "Mój profil " - screen 1 > klikamy zielony guzik "Ustaw adres email" > wpisujemy swój adres mailowy, potwierdzamy i klikamy zielony guzik "Zaktualizuj adres email" – screen 2,3 > następnie w polu Powiadomienia zaznaczamy "V " i wyrażamy zgodę na powiadomienia email o nowych wiadomościach i klikamy zielony guzik "Zapisz zmiany" – screen 4.

Jeśli dostaniemy nową wiadomość w dzienniku elektronicznym Fryderyk, automatycznie na podanym mailu pojawi się informacja o nowej wiadomości w dzienniku– screen 5.

#### Screen 1

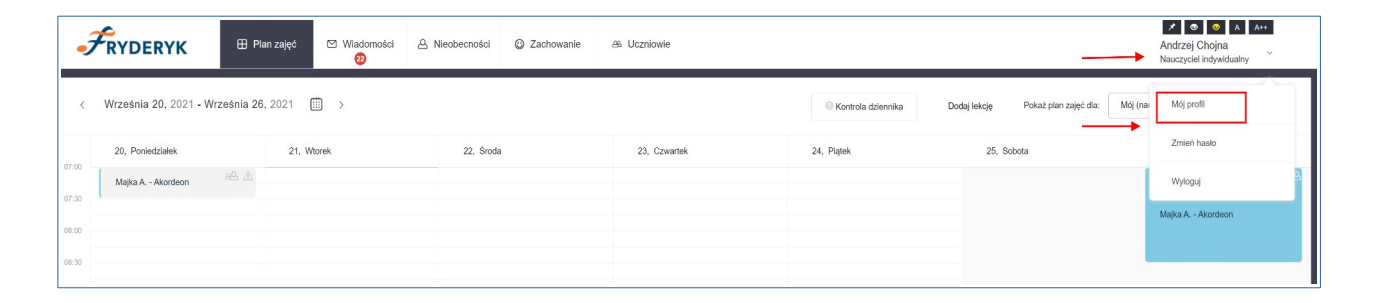

| Ustawienia konta / Twój profil (agnieszkazylka) |                                                                                         |                                                                 |                                     | Zamknij 🗙 |
|-------------------------------------------------|-----------------------------------------------------------------------------------------|-----------------------------------------------------------------|-------------------------------------|-----------|
|                                                 | Imię *<br>Andrzej                                                                       | Nazwisko*<br>Chojna                                             | Telefon kontaktowy<br>+48 123456789 |           |
|                                                 | Twój adres email nie został jeszcze ustawiony                                           |                                                                 | Ustaw adres email                   |           |
|                                                 | Funkcje                                                                                 |                                                                 |                                     |           |
|                                                 | Nauczyciel (indywidualny): Przedmioty: Akordeon Chemia                                  | Chór Zespół instrumentalny                                      |                                     |           |
|                                                 | Powiadomienia                                                                           |                                                                 |                                     |           |
|                                                 | choę otrzymywać powiadomienia email o now<br>Aby opcja powiadomienia działała poprawnie | <b>ych władomościach</b><br>wymagane jest podanie adresu email. |                                     |           |
|                                                 | Anului i zamknij                                                                        |                                                                 | Zapisz zmiany                       |           |
|                                                 | *- Pola wymagane                                                                        |                                                                 |                                     |           |
|                                                 |                                                                                         |                                                                 |                                     |           |

# Screen 3

| Ustawianie adresu email |                                                                          |                       | Zamknij 🗙 |
|-------------------------|--------------------------------------------------------------------------|-----------------------|-----------|
|                         | Jeśli chcesz ustawić adres email powiązany z Twoim kontem, wypełnij nast | ęsubjes pola.         |           |
|                         | Nowy adres e-mail                                                        | Powtórz adres e-mail  |           |
|                         | xyz@wp.pl                                                                | xy2@wp.pl             |           |
|                         | Zaming                                                                   | Ziaksalinį atres onal |           |

# Screen 4

| Imile* Nazvisko* Telefon kontaktovy   Andrzej Chojna 4-48 123456789   Troidj aktualny adrese email: xyz@wp.pl Zmich adrese email     Funkcje        Pozderiloty: Avordeon   Choir Zespól instrumentalny     Powładomienia                                                                                              |
|----------------------------------------------------------------------------------------------------|
| Tudj aktualny adrese email: Zmich adrese email     Funkcje     Nauczyciel (indyvidualny):   Przedmioły:   Aktordeon   Powładomienia   Powładomienia   Orocych Widodomościach Kby opoja powładomienia email o notych Widodomościach Kby opoja powładomienia email o notych Widodomościach                               |
| Funkcje         Nauczyciel (indywidualny):         Przedmioty:       Akordeon         Chernia       Cher         Zespół instrumentalny    Powładomienia           Powładomienia    Powładomienia email o nowych Władomościach           Kty opoja powładomienia działaja poprawrie wymagane jest podanie adresu email. |
| Nauczyciel (indywidualny):         Przedmioty:       Akordeon       Chori       Zespół instrumentalny         Powiadomienia                                                                                                    |
| Przedmiory: woodecin Chemia Cho Zesponinarumentany Powiadomienia Powiadomienia Powiadomienia email o nowych Wadomościach Aby opcja powiadomienia działała poprawrie wymagane jest podanie adresu email.                                                                                                    |
| Powładomienia      Powładomienia email o nowych władomościach      Aby opcja powładomienia działata poprawnie wymagane jest podanie adresu email.                                                                                                    |
| theç otzymywać poviadomienia email o novych władomościach<br>Aby opcja powiadomienia działata poprawnie wymagane jest podanie adresu email.                                                                                                    |
|                                                                                                    |
|                                                                                                    |
| Anulų į zamkoji Zapiaz zmiany                                                                                                    |

| Nowa wiadomość 🍃 🛛 Odebrane 🗙                                                               |                                                                                                    |
|---------------------------------------------------------------------------------------------|----------------------------------------------------------------------------------------------------|
| Dziennik Elektroniczny Fryderyk <info@fryderyk.edu.pl><br/>do mnie ▼</info@fryderyk.edu.pl> |                                                                                                    |
|                                                                                             | <b>Э</b> RYDERYK                                                                                                    |
|                                                                                             | Drogi Użytkowniku,                                                                                                    |
|                                                                                             | Użytkownik <b>Admin Admin</b> przestał/a do Clebie wladomość.<br>Aby odpowiedzieć na powyższą wiadomość, zaloguj się do systemu <u>Fryderyk</u> . |
|                                                                                             | Wiadomość została wygenerowana automatycznie, prosimy na nią nie odpowiadać.                                                                      |
|                                                                                             | Wiadomość została wysłana z Dziennika Elektronicznego Fryderyk.                                                                                   |
|                                                                                             | Email: <u>info@fryderyk.edu.pl</u><br>Telefon: 17 862 15 06, 515 643 004<br>WWW: <u>https://fryderyk.edu.pl</u>                                   |
|                                                                                             | Unsubscribe Unsubscribe Preferences                                                                                                    |
|                                                                                             |                                                                                                    |

# 3. Raport kontroli dla każdego nauczyciela.

Każdy nauczyciel po zalogowaniu się do swojego dziennika, może wygenerować dla siebie Raport braków w dzienniku.

Klikamy na pole "Kontrola dziennika" - screen 1 > wybieramy guzik "Braki w dzienniku" – screen 2 > Następnie zaznaczamy odpowiedni rok szkolny, wybieramy zakres dat, zaznaczamy guziki : Frekwencja i Informacje o przedmiocie i klikamy zielony guzik "Generuj" – screen 3 > po zapisaniu guzika Generuj poniżej pojawia się nam lista braków w dzienniku do uzupełnienia : tematy,frekwencja i informacje o przedmiocie – przykład screen 4.

#### Screen 1

| Ĵ       | RYDERYK                  | 🗄 Plan zajęć          | 🛛 Wiadomości | A Nieobecności | A& Uczniowie |                      | Ļ                  |              |                       | Jan Muzykant<br>Nauczyciel indywi | A A++ |   |
|---------|--------------------------|-----------------------|--------------|----------------|--------------|----------------------|--------------------|--------------|-----------------------|-----------------------------------|-------|---|
| <       | Września 20, 2021 - Wrze | śnia 26, 2021 (iii) > |              |                |              | Brak akompaniamentów | Controla dziennika | Dodaj lekcję | Pokaż plan zajęć dla: | Mój (nauczyciel)                  | •     | 9 |
| 07:00 - | 20, Poniedziałek         | 21, Wtorek            | 22           | 2, Środa       | 23, Czwart   | ek                   | 24, Piątek         | 25, S        | obota                 | 26, Niedziela                     |       |   |
| 07:30   |                          |                       |              |                |              |                      |                    |              |                       |                                   |       |   |
| 08:00   |                          |                       |              |                |              |                      |                    |              |                       |                                   |       |   |

## Screen 2

| FRYDERYK          | 🗄 Plan zajęć        | ☑ Wiadomości | 은 Nieobecności | a. Uczniowie                                    | Ļ                 |                                               | Jan Muzykant<br>Nauczyciel indywidualny |
|-------------------|---------------------|--------------|----------------|-------------------------------------------------|-------------------|-----------------------------------------------|-----------------------------------------|
| Przeprowadzone ko | ontrole przedmiotów | w            |                |                                                 | Braki w dzienniku | Wszystkie przedmioty v Wybierz kontrolującego | V Nieodczytane V                        |
|                   |                     |              |                | Brak wpisów przeprowadzonych kontroli dziennika | a.                |                                               |                                         |
|                   |                     |              |                |                                                 |                   |                                               |                                         |
|                   |                     |              |                |                                                 |                   |                                               |                                         |

| Nuczycieł Rei szkołny Wyśrez zakres dat<br>Jan Muzykant 2021/2022 v 2021-09-01 (1) - 2021-09-21 (1)<br>v rekwencja<br>v Informacje o przedmiode                                                                                                    |
|----------------------------------------------------------------------------------------------------|
| Nauczyciel Rei kstodry Wyterez zakres dat<br>Jan Muzykart 2021/2022 2 2021-09-01 2 2021-09-21 2<br>2021-09-01 2 2021-09-21 2<br>viewencja<br>Viewencja<br>Viewencja                                                                                                    |
| Jan Muzykawit     v     2021/2022     v     2021-09-01     -     2021-09-21       Image: comparison of production of production of pr |
| Implementation         Implementation                                                                                                    |
|                                                                                                    |
|                                                                                                    |
|                                                                                                    |
| Anulų izantoj Generų                                                                                                    |
|                                                                                                    |
|                                                                                                    |

| Raport bieżącej kontroli dziennika |                             |               |                      |
|------------------------------------|-----------------------------|---------------|----------------------|
| Nauczyciel:                        | Jan Muzykant                |               |                      |
| Zakres dat:                        | ed 2021-09-01 do 2021-09-21 |               |                      |
| Data wygenerowania:                | 21-09-2021 12:10            |               |                      |
| Braki w tematach lekcji            |                             |               |                      |
| Nauczyciel: Jan Muzykant           |                             |               |                      |
| Klasa                              | Data                        | Godzina       | Informacje dodatkowe |
| Forteplan                          |                             |               |                      |
| III/4 - Nowak D.                   | 02-09-2021                  | 15:05 - 15:50 | Lekcja indywidualna  |
| III/4 - Nowak D.                   | 04-09-2021                  | 09:00 - 09:45 | Lekcja indywkłualna  |
| III/4 - Nowak D.                   | 09-09-2021                  | 15:05 - 15:50 | Lekcja indywkłualna  |
| III/4 - Nowak D.                   | 11-09-2021                  | 09:00 - 09:45 | Lekcja indywidualna  |
| III/4 - Nowak D.                   | 16-09-2021                  | 15:05 - 15:50 | Lekcja indywidualna  |
| III/4 - Nowak D.                   | 18-09-2021                  | 09:00 - 09:45 | Lekcja indywidualna  |
| II/4 - Buda A.                     | 02-09-2021                  | 14:15 - 15:00 | Lekcja indywidualna  |
| II/4 - Buda A.                     | 04-09-2021                  | 10:00 - 10:45 | Lekcja indvvidualna  |

| -     |                           |            |               |                                             |                      |
|-------|---------------------------|------------|---------------|---------------------------------------------|----------------------|
| Braki | we wpisach frekwencyjnych |            |               |                                             |                      |
|       | Nauczyciel: Jan Muzykant  |            |               |                                             |                      |
|       | Klasa                     | Data       | Godzina       | Frekwencja<br>Uzupelniono/llość uczestników | Informacje dodatkowe |
|       | Fortepian                 |            |               |                                             |                      |
|       | III/4 - Nowak D.          | 02-09-2021 | 15:05 - 15:50 | 0/1                                         | Lekcja indywidualna  |
|       | III/4 - Nowak D.          | 04-09-2021 | 09:00 - 09:45 | 0/1                                         | Lekcja indywidualna  |
|       | III/4 - Nowak D.          | 09-09-2021 | 15:05 - 15:50 | 0/1                                         | Lekcja indywidualna  |
|       | III/4 - Nowak D.          | 11-09-2021 | 09:00 - 09:45 | 0/1                                         | Lekcja indywidualna  |
|       | III/4 - Nowak D.          | 16-09-2021 | 15:05 - 15:50 | 0/1                                         | Lekcja indywidualna  |
|       | III/4 - Nowak D.          | 18-09-2021 | 09:00 - 09:45 | 0/1                                         | Lekcja indywidualna  |

| Bra | ki w informacjach o lekcjach |                  |                    |                   |                      |
|-----|------------------------------|------------------|--------------------|-------------------|----------------------|
|     | Nauczyciel: Jan Muzykant     |                  |                    |                   |                      |
|     | Przedmiot                    | Klasa            | Realizowane treści | Program nauczania | Informacje dodatkowe |
|     | Fortepian                    | III/4 - Nowak D. | Brak               | Brak              | Lekcja Indywidualna  |